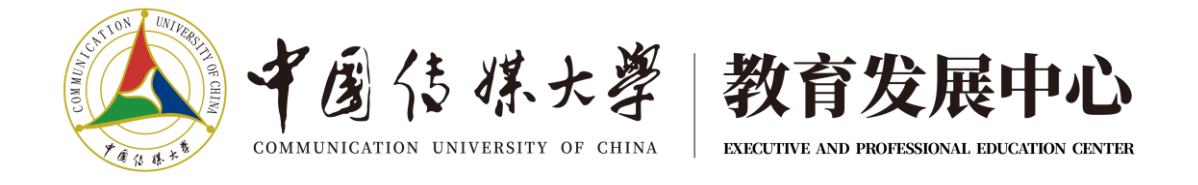

## 中国传媒大学教育发展中心国际预科项目 语言能力考试考生报名操作说明

 访问中国传媒大学教育发展中心公布的报名地址,可以查 看可报名科目。若还未注册过账号的,需要先完成账号注册。(已有 账号的,请点击"登录"后直接进行报名。)

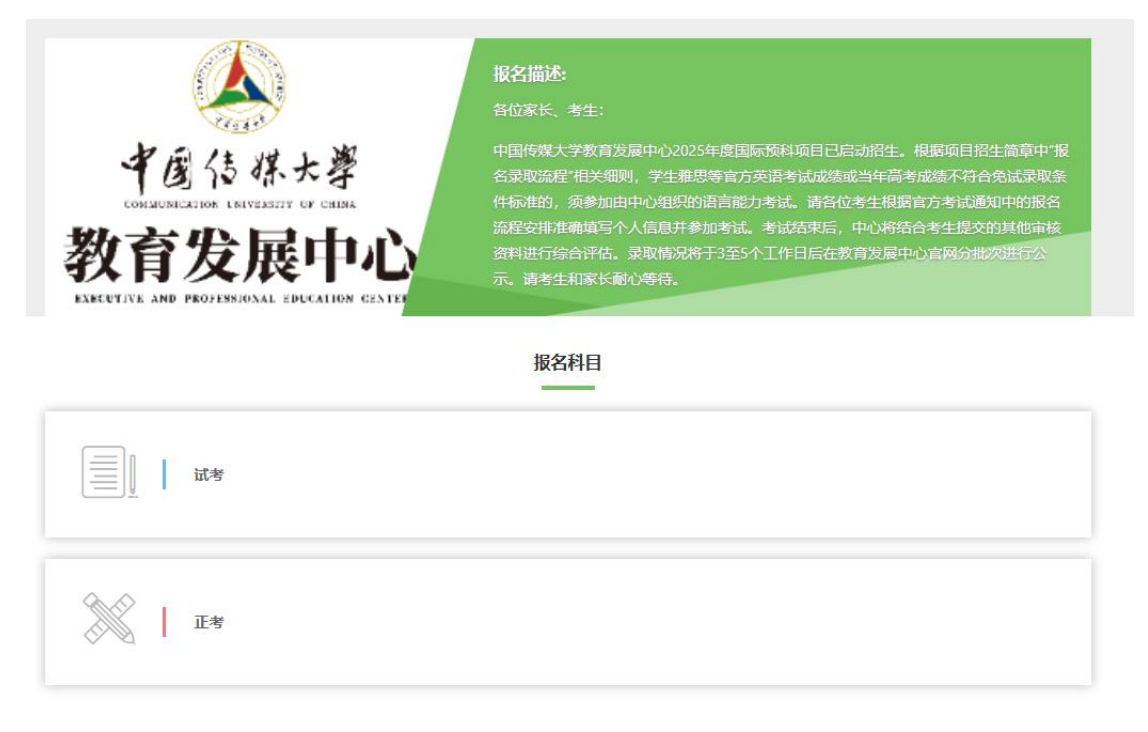

2. 点击报名页面右上角的"注册"按钮,填写账号信息,并进行验证,完成账号注册。

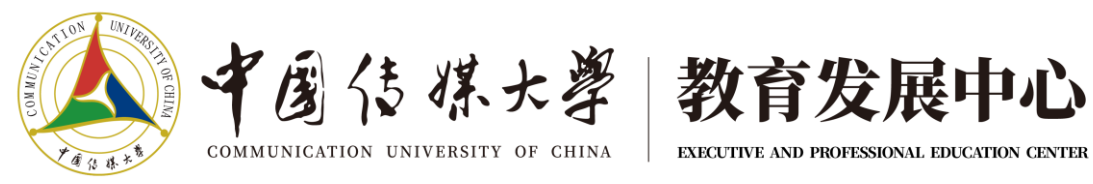

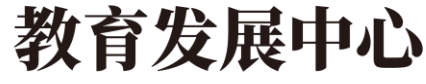

报名主页

登录 注册

| 注册                           |      |
|------------------------------|------|
| 手机号码                         |      |
| ● 手机号不能为空                    |      |
| 姓名                           |      |
| 姓名不能为空                       |      |
| 密码                           | Ø    |
| 密码不能为空                       |      |
| 短信验证码                        | 发送短信 |
| 我已阅读并同意 用户服务协议 隐私政策          |      |
| 注册                           |      |
| 手机注册适用大陆手机号码。如无,请使用邮箱注册。邮箱注册 |      |

3. 点击下方按钮"我要报名"。

|     | 报名科目 |  |
|-----|------|--|
| it# |      |  |
| 正考  |      |  |
|     | 我要报名 |  |

4. 填写个人基本信息。标注\*的为必填项。

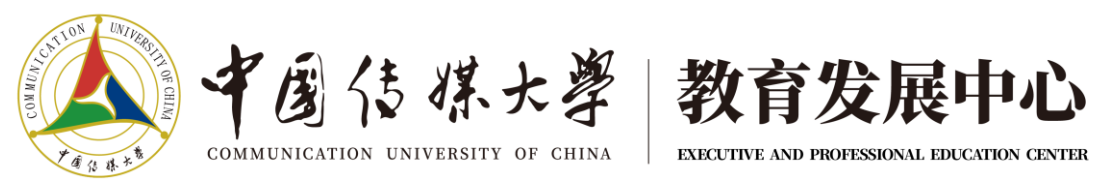

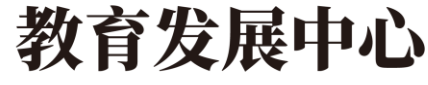

| 报名主页 | 我要报名 | 我的报名 我的订单    |            | 王丽日建出 |
|------|------|--------------|------------|-------|
|      |      |              |            |       |
|      |      | 1 基本         | 言息填写       |       |
|      |      | * 姓名         |            |       |
|      |      | 王丽           |            |       |
|      |      | * 邮箱         |            |       |
|      |      |              |            |       |
|      |      | * 手机号码       |            |       |
|      |      |              |            |       |
|      |      | 性别           | <i>4</i> - |       |
|      |      | 男            | ×          |       |
|      |      | 身份证号         |            |       |
|      |      |              |            |       |
|      |      | 我已阅读并同意 隐私政策 |            |       |
|      |      | -۲           | 步          |       |
|      |      |              |            |       |
|      |      |              |            |       |

## 5. 勾选需要报名的科目并提交。

| 报名主页 | 我要报名 | - | 我的报名                 | 我的订单 |                                       |                        |  | 王丽    | €退出 |
|------|------|---|----------------------|------|---------------------------------------|------------------------|--|-------|-----|
|      |      |   |                      |      |                                       |                        |  |       |     |
|      |      |   |                      |      | <ol> <li>选择</li> <li>每人只能指</li> </ol> | <b>报名科目</b><br>8 2 个科目 |  |       |     |
|      |      |   |                      |      |                                       |                        |  |       |     |
|      |      | I | 模拟<br>这是模拟           |      |                                       |                        |  |       |     |
|      |      | I | <b>正式考试</b><br>这是正式考 | 试    |                                       |                        |  | ¥0.01 |     |
|      |      |   |                      |      |                                       |                        |  |       |     |
|      |      |   |                      |      | 确认报名并                                 | 并提交审核                  |  |       |     |
|      |      |   |                      |      |                                       |                        |  |       |     |

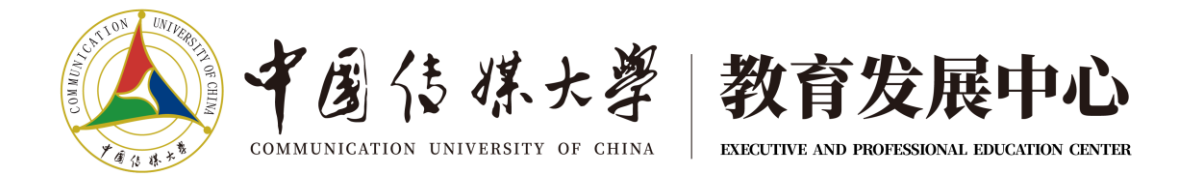

模拟考试只用于熟悉了解操作流程和熟悉考试软件界面,不做最终成绩考量。考生可酌情选择是否勾选模拟考试。

 报名成功后,在"我的报名"中可以查看报名记录及审核 状态。

| 报名主页 我要报名                                                                                                    | 我的报名           | 我的订单                                                                        | 王毅 |
|----------------------------------------------------------------------------------------------------|----------------|-----------------------------------------------------------------------------|----|
| 東度信様大学<br>OURSHELDEN KOTTERET OF CHER<br>の<br>の<br>の<br>の<br>の<br>の<br>の<br>の<br>の<br>の<br>し<br>の<br>し<br>ひ<br>し<br>の<br>し<br>の<br>し<br>の | 发布机构:<br>报名时间: | ☑ 中国传媒大学教育发展中心国际教育事业部<br>2025-03-05 16:00 — 2025-03-31 16:00(Asia/Shanghai) |    |

报名详情:

| 报名时间 單核状              | 间: 2025-03-05.09:23 — — 2025<br>态: …处理中 | i-03-19 09:23(Asia/Shanghai)                                                                                    |
|-----------------------|-----------------------------------------|----------------------------------------------------------------------------------------------------|
| 22 报名科目 ■报名信息 报名 ● 模拟 |                                         | <ul> <li>报名 ○ 正式考试 ¥0.01</li> <li>激费时间: 2025-03-05 09:24 - 2025-03-31 09:24</li> <li>(Asia/Shanghai)</li> </ul> |
| 专用                    |                                         |                                                                                                    |

当中国传媒大学教育发展中心完成审核后,审核状态变更为"已通过"。若有需要付费的科目,可点击"去付款"进行缴费。

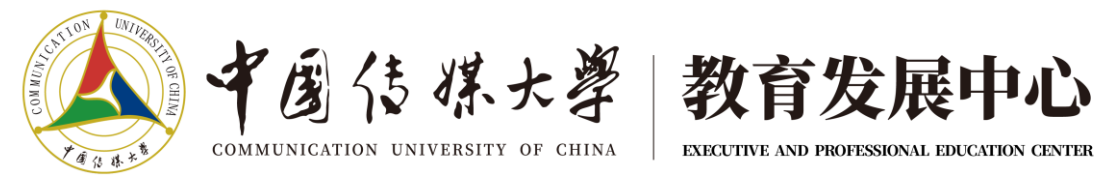

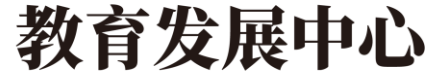

| 7     | 发布机构: 演示用客户<br>报名时间: 2025-03-05 09:23<br>审核状态: ✓ 已通过                                                                    | - 2025-03-19 09:23(Asia/Shanghai)                                                     |
|-------|----------------------------------------------------------------------------------------------------|---------------------------------------------------------------------------------------|
| 报名 >考 | <ul> <li>授名科目</li> <li>提名信息</li> <li>機拟</li> <li>考试时间: 2025-03-05 09:24-2025-03-31 09:24<br/>(Asia/Shanghai)</li> </ul> | 报 <b>○ 正式考试</b> ¥0.01<br>缴费时间: 2025-03-05 09:24 - 2025-03-31 09:24<br>(Asia/Shanghai) |
| 试     | ° 💿 🥥                                                                                                    |                                                                                       |

查看费用清单,选择支付方式。系统支持支付宝或微信支 8. 付2种付费方式。

| 确认信息                         |                    |
|------------------------------|--------------------|
| 您已报1+3项目组中的以下科目:             |                    |
| 科目名称                         | 费用                 |
| 正式考试                         | 0.01               |
|                              | 共计费用: <b>¥0.01</b> |
| 选择支付方式:                      |                    |
| え<br>文付主<br>ALIPAY<br>愛 微信支付 |                    |
|                              |                    |
|                              | 下一步                |

本页面截图为测试页面,实际考试费用为45元/人/次。

9. 中国传媒大学教育发展中心发布考试后,可查看准考证及

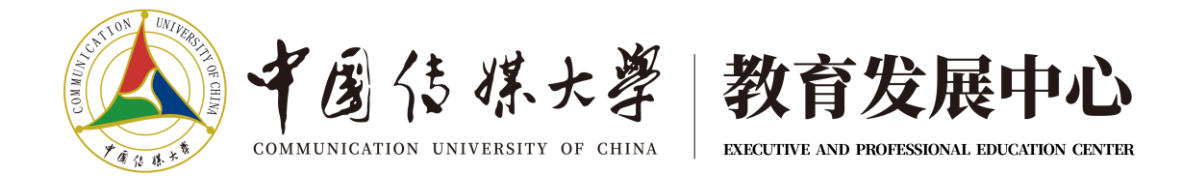

参加考试按钮。点击"参加考试"按钮,可根据后续提示进入考试场次,下载考试软件并安装后,进行答题。

| Water Water   Marker Water   Marker Wate | 报        | 设名主页                   | 我要报名                    | 我的报名                                                                                        | 我的订单                                                 | -                |                                                 | 王言                         | 999 日 退出 |  |
|----------------------------------------------------------------------------------------------------|----------|------------------------|-------------------------|---------------------------------------------------------------------------------------------|------------------------------------------------------|------------------|-------------------------------------------------|----------------------------|----------|--|
| 报<br>考试时间: 2025-03-05 09:24-2025-03-31 09:24<br>(Asia/Shanghai)<br>③ Ø Ø ③ Ø ③ Ø ③ Ø ③ Ø ③ Ø ③ Ø Ø Ø Ø Ø Ø                                                                                                    | <b>A</b> | 「現名相                   |                         | 2<br>2<br>2<br>2<br>2<br>2<br>2<br>2<br>2<br>2<br>2<br>2<br>2<br>2<br>2<br>2<br>2<br>2<br>2 | ]: 演示用客户<br>]: 2025-03-05 09:23 -<br>5: ✔ <b>已通过</b> | — — 2025-03-19 ( | )9:23(Asia/Shanghai)                            |                            |          |  |
|                                                                                                    | 报名 > 考试  | ● 模拟<br>考试时<br>(Asia/S | 间: 2025-03<br>Shanghai) | 8-05 09:24-2025-                                                                            | 03-31 09:24                                          | 报名<br>> 考试       | <b>正式考试</b><br>考试时间: 2025-03<br>(Asia/Shanghai) | -05 09:25-2025-03-31 09:25 | ¥0.01    |  |